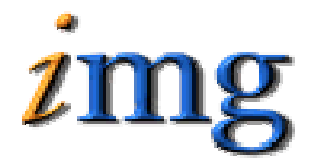

INFORMATION MARKETING GROUP (IMG) IMPROVING K-12 EDUCATION THROUGH SOFTWARE

# *iFips Exporting/Importing Warrants to Town*

Information Marketing Group 250 Franklin Street Framingham, Massachusetts 01720 508-626-8682 www.imgsoftware.com

## INFORMATION MARKETING GROUP, INC. (09/15/2009) REV 1

### PROCEDURES FOR EXPORTING AND IMPORTING WARRANT TO TOWN:

Logon to School Server with your user id and password.

#### Under the menu option for iFIPS TRANSACTIONS Choose EXPORT SECONDARY INVOICES

This option will open the following screen:

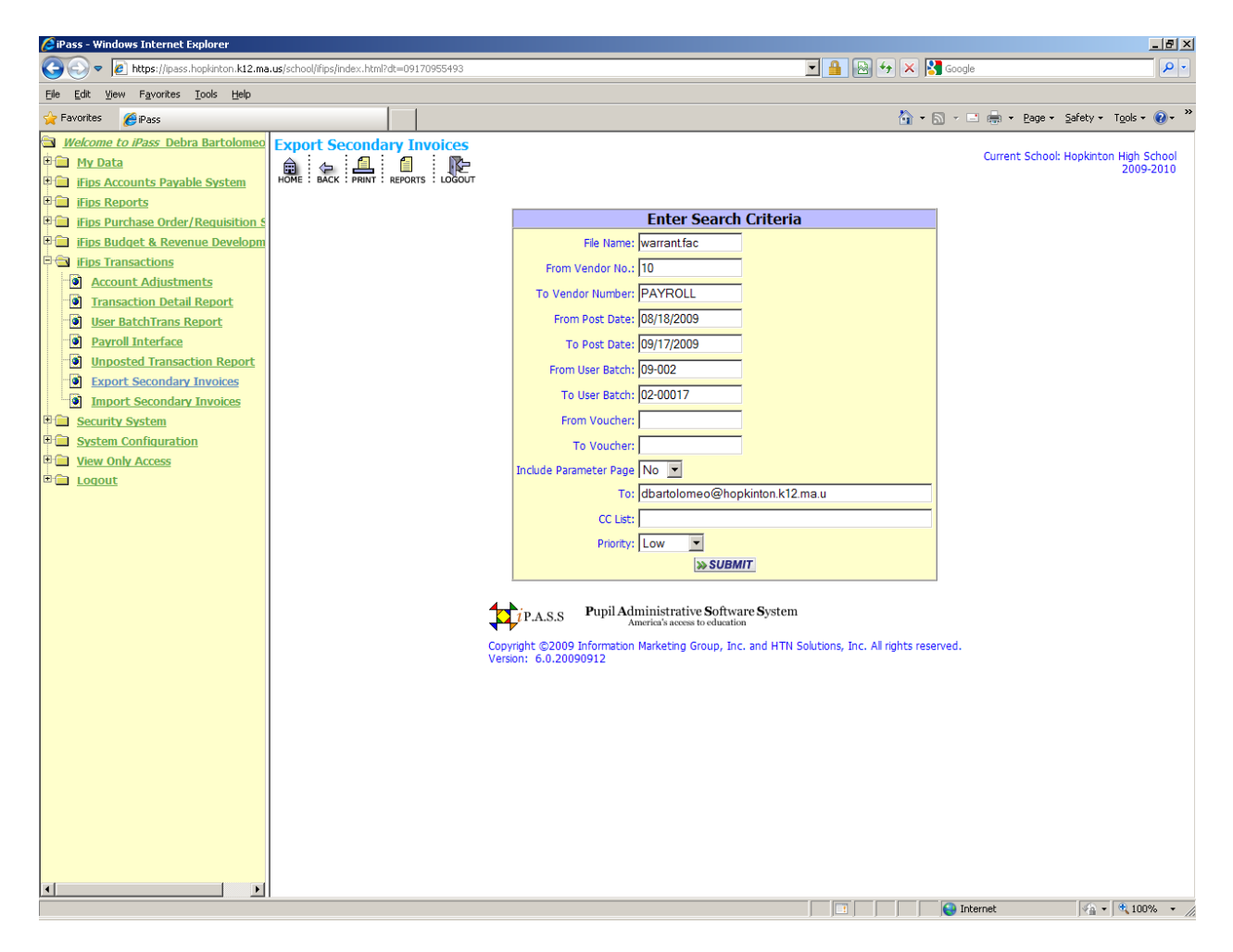

Enter the user batch number in the from user batch and the to user batch fields and submit. This action will create a text report of the file.

Click the REPORTS ICON at the top of the screen and you will find a report file titled Warrant Export File under the TEXT column. This is the file that will be sent to the town.

The Warrant Export File under the EXCEL column is a printable version of the file being exported. Open this file and print for your records.

To send the file to the town system you will need to *RIGHT* click the title Warrant Export Report under the TEXT column and choose the option "save target as"

| 🜈 iPass - Windows Internet Explorer                                                                                                    |                                                                   |                                |                     |                     |               |               |               |                      |                                                    |                      | _ 8 ×              |
|----------------------------------------------------------------------------------------------------|-------------------------------------------------------------------|--------------------------------|---------------------|---------------------|---------------|---------------|---------------|----------------------|----------------------------------------------------|----------------------|--------------------|
| 🕙 🕘 💌 🔊 https://pass.hopkinton.k12.ma.us/school/fips/index.html?dt=09170956301                                                                                                    |                                                                   |                                |                     |                     |               |               |               | 😽 🗙 🛃 Googl          | e                                                  |                      | <b>P</b> -         |
| File Edit View Favorites Tools Help                                                                                                    |                                                                   |                                |                     |                     |               |               |               |                      |                                                    |                      |                    |
| 🔆 Favorites 🛛 🏀 iPass                                                                                                    |                                                                   |                                |                     |                     |               |               |               | 🏠 • 🔊 - I            | 🗈 🚔 🔹 Page 🗸                                       | Safety 🕶 Tools       | • 💽 • »            |
| Welcome to iPass Financial Support Staff Biographical Siaff Attendance District System My Data Administration Fips Accounts Payable System Fips Reports Mext FY Requisitions Fips Purchase Order/Requisition 5 Fips Budget & Revenue Developm Fips Fips Accounts                                                                                                    | My Reports iPass & & & I I Help & Hopkinton High School 2009-2010 |                                |                     |                     |               |               |               |                      |                                                    |                      |                    |
| Menu System                                                                                                    | >> SUBMIT                                                         |                                |                     |                     |               |               |               |                      |                                                    |                      |                    |
| Security System System Configuration istaff Prof. Dev.                                                                                                    | Check All<br>Clear All<br>Delete                                  | Check All<br>Clear All<br>Save | Report Name         | Create Date         | MSWord        | RTF           | HTML          | Text                 | CSV                                                | Excel                | P                  |
| View Only Access                                                                                                    |                                                                   |                                | Warrant Export File | 09/17/09<br>1:20pm  | Not Available | Not Available | Not Available | Warrant Export F     | ile Not Available                                  | Warrant Export       | File Not A         |
| E Logout                                                                                                    |                                                                   |                                | Warrant Export File | 09/17/09<br>12:12pm | Not Available | Not Available | Not Available | Not Available        | Open<br>Open in New Tal                            | ь                    | ile Not A          |
|                                                                                                    |                                                                   |                                | Custom Bud Report   | 08/26/09<br>3:18pm  | Not Available | Not Available | Not Available | Custom Bud Re        | Open in New Wi                                     | ndow                 | ort Not A          |
|                                                                                                    |                                                                   |                                | Purchase Posting    | 08/26/09<br>10:19am | Not Available | Not Available | Not Available | Not Available        | Print Target As.                                   |                      | ng Not A           |
|                                                                                                    |                                                                   |                                | Purchase Posting    | 08/26/09<br>10:16am | Not Available | Not Available | Not Available | Not Available        | Cut                                                |                      | ng Not A           |
|                                                                                                    |                                                                   |                                | Custom Bud Report   | 08/26/09<br>8:52am  | Not Available | Not Available | Not Available | Custom Bud Re        | Copy<br>Copy Shortcut                              |                      | ort Not A          |
|                                                                                                    |                                                                   |                                | Custom Bud Report   | 08/26/09<br>8:50am  | Not Available | Not Available | Not Available | Custom Bud Re        | Paste                                              | ws Live<br>lows Live | - <u>ort</u> Not A |
|                                                                                                    |                                                                   |                                |                     | 2                   | SUBMIT        |               |               | at Translate with Li | ive Search                                         |                      |                    |
|                                                                                                    |                                                                   |                                |                     |                     |               |               |               |                      | All Accelerators<br>Add to Favorites<br>Properties |                      | -                  |
|                                                                                                    | •                                                                 |                                |                     |                     |               |               |               |                      |                                                    |                      | Þ                  |
| Image: Start   Image: Start   Image: Start <t< th=""></t<> |                                                                   |                                |                     |                     |               |               |               |                      |                                                    |                      |                    |

- 8 × 🟉 iPass - Windows Internet Expl 💌 🔒 🐼 😽 🗙 🛃 Google Solution .k12.ma.us/school/ifips/index.html?dt=09170 P -File Edit View Favorites Tools Help 🍃 Favorites 🛛 🌈 iPass 🏠 • 🔝 - 🖃 🌧 • Page • Safety • Tools • 🔞 • Welcome to iPass Financial Support 🗄 🚞 iStaff Biographical My Reports iPass 🗲 🏠 📇 📋 🔣 Help 🎼 Hopkinton High School 2009-2010 🗉 🛅 iStaff Attendance 🗉 🚞 District System » REPORT FILTERS 🗄 🚞 My Data Administration 🗉 🚞 Events Name: 🗉 🧰 iFips Accounts Payable System Date: 🗉 📄 iFips Reports Type: All Reports 💌 • 💼 Next FY Requisitions - IX 🗉 🛅 iFips Purchase Order/Requisition 🤅 ? × 🗄 🛅 iFips Budget & Revenue Developn E iFips Fixed Assets Save in: 📴 Desktop - 🕝 🔊 📂 🔜-» AVAILABLE REPORT iFips Transactions My Documents My Computer My Network Places A 🗉 🛅 Menu System E Security System Check All Check All Clear All • System Configuration Cisco von 🗎 🧰 iStaff Prof. Dev. d1\_files Delete Save CSV Excel E View Only Access Wan ort File Not Available Warrant Export File Not A Shortcut to Clients Shortcut to Control Panel Shortcut to SITES Development Wan Not Available Warrant Export File Not A lable Cust Report Not Available Custom Bud Report Not A Purch Not Available Purchase Posting Not A lable Purch Not Available Purchase Posting Not A ilable Г Г Custo I Report Not Available Custom Bud Report Not A -Save File name sysrptfiledownload Custo I Report Not Available Custom Bud Report Not HTML Document -Cancel Save as type » SUBMIT • Internet 🖓 🔹 🔍 100% 🔹 ಶ Start 🗍 🐁 🎘 🞯 🤌 💽 🧐 🖂 📧 🏉 🤌 3:52 PM 😔 support - Microsoft Outlook 🏉 Pass - Windows Internet... 🏾 🏉 Pass - Windows Internet... 🛛 🌈 0% of sysrptfiledownl... 🖻 Document 1 - Microsoft ...

This will open a file save screen as below:

Save in should default to "Desktop". Rename the file to Warrant.fac and change the save as type to "All Files".

The above procedure has moved the file from the satellite site that you are logged into to your desktop.

You may now logout of the school system.

### The procedure that follows will now move the file from your desktop to the Town's system:

Logon to TOWN Server with your user id and password.

Under the menu option for iFIPS TRANSACTIONS Choose FILE UPLOAD

This option will open the following screen:

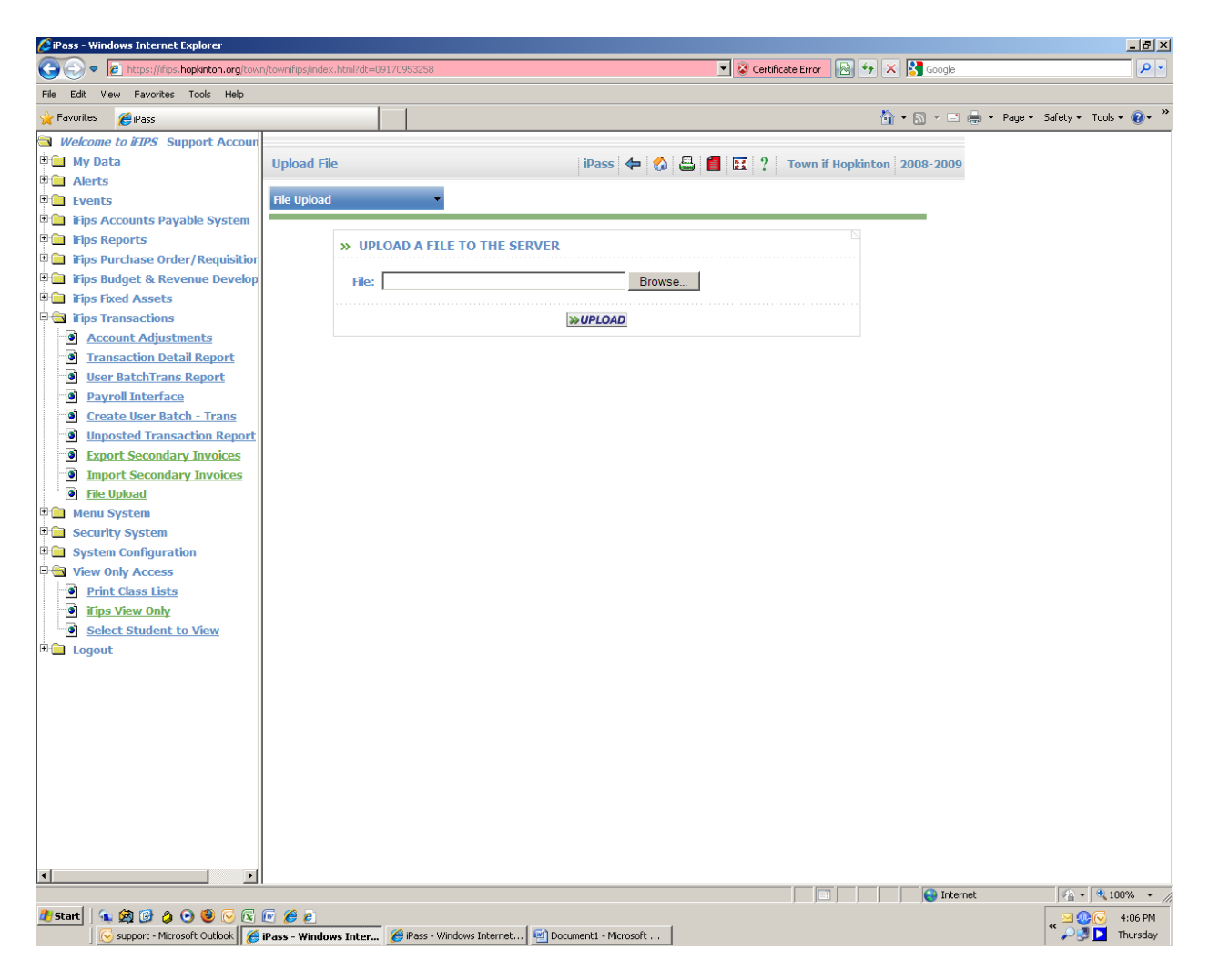

Click on the Browse button and the system will open the following screen:

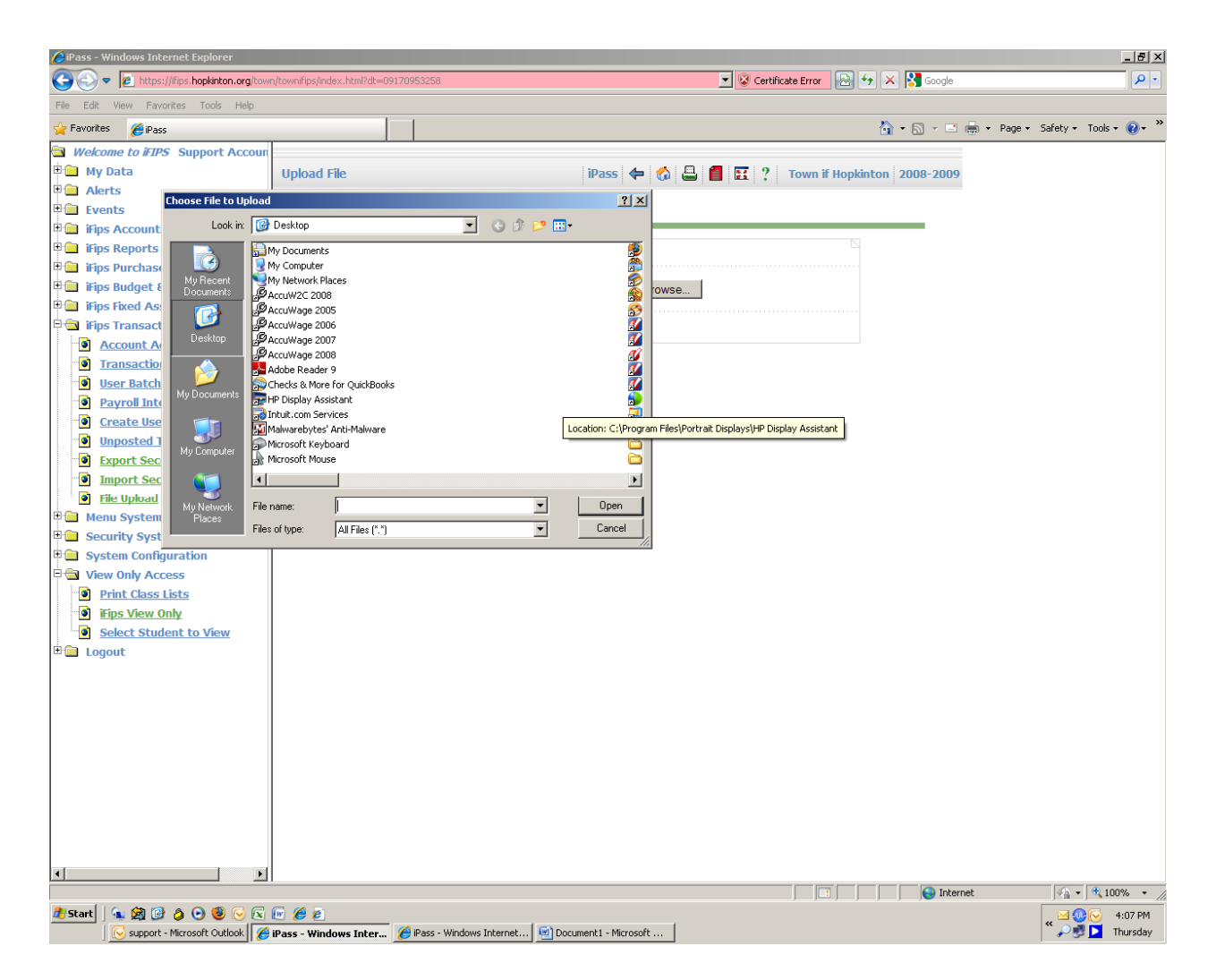

In the field File Name, type Warrant.fac and click open. This will move the file to the Towns System.

To load it into the Town iFIPS you will need to go to:

Under the menu option for iFIPS TRANSACTIONS Choose IMPORT SECONDARY INVOICES

This option will open the following screen:

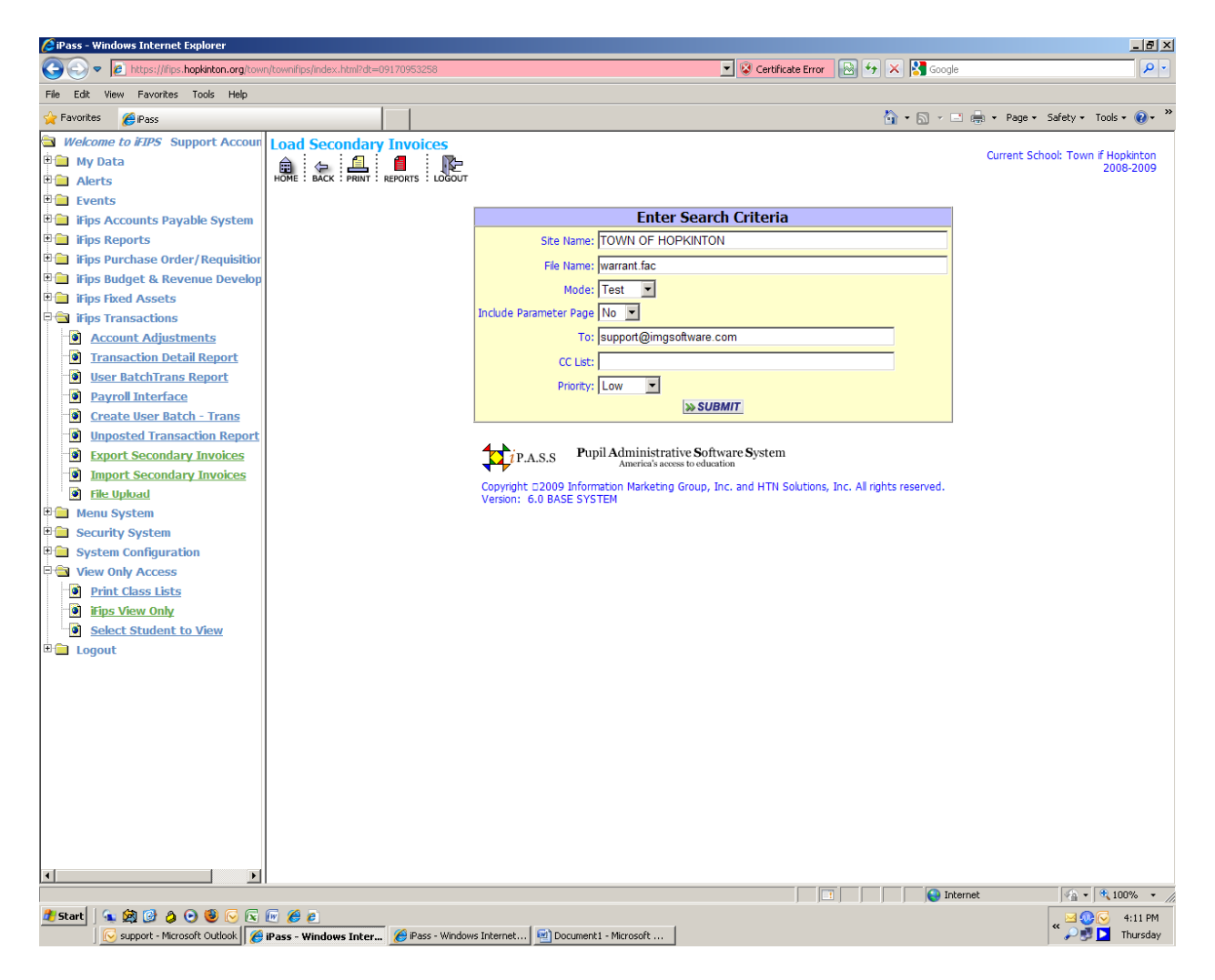

You will want to run this function in the test mode as it will create a report that can be reviewed for errors prior to creating the actual payment transactions on the TOWN System.

Following your review repeat the above procedure and change the MODE field to UPDATE.

Unposted invoices should populate the system.